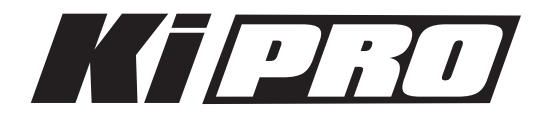

# Release Notes—version 1.1.1

初めてKi Proを使う場合は、この書類と、クイックスタートガイドを必ず確認してください。 クイックスタートガイド:http://www.aja-jp.com/download/install-guide/

### 改良と修正点

バージョン1.1.1ファームウェアでは以下の機能が改良、修正されています。

- ・1.1.0.28ファームウェアにアップデートした後、一部のユーザで生じていたオーディオ問題を解消
- ・CONFIGパラメータ1.3にある1080p PlaybackをWEBブラウザインターフェイスに追加
- ・802.11パスワード入力時の不具合を解消
- ・Ki Proで生成されるファイルをApple Final Cut Pro(v.7.0.2以降)のメディアマネージャーで使用した際の挙動を改良
- ・クリップのタイムスタンプを変更。ストレージモジュール内のクリップ順が変わってしまう問題を解消

#### 下記は将来のファームウェアアップデートによって対応を予定している機能です。

- ・ExpressCard/34メディアへの収録および再生
- ・Ki Pro本体のFireWire 800ポートを使用した「メディアリーダー」機能
- ・SDIおよびHDMIからの8チャンネル・オーディオ入出力(本ファームウェアでは2チャンネルのみをサ ポート)
- ・RS-422によるデバイスコントロール
- ・LANCおよびLens Tapによるデバイスコントロール
- ・FireWire 400ポートからのタイムコード入力

#### 使用上の注意点と既知の問題

- ・ファームウェアのアップデートを行った場合、WebブラウザとKi Proとの接続は解除されます。再接続 を行うには、ウェブブラウザのページをリロードして下さい。
- ・Ki Proで収録したクリップをFinal Cut Proに読み込んだ場合、「最適化されていない」旨のダイアログ が表示される場合はありますが、これらのクリップは問題なくFinal Cut Proで使用できます。

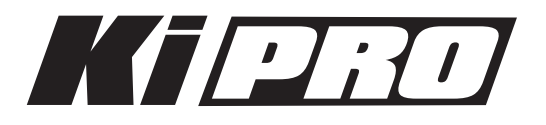

## Ki Pro ファームウェアアップデート

ファームウェアのアップデートは、WEBブラウザ経由で行います。

|                          | AJA                         | Ki Pro: Marketing Lab                                                                                                    |                                                                                                   |
|--------------------------|-----------------------------|----------------------------------------------------------------------------------------------------|---------------------------------------------------------------------------------------------------|
| Status                   | Serial Number: ENG00504   S | oftware Version: 0.1.0.3   Connectio                                                                                                    | n Status: Connected                                                                               |
| Config                   | Upload New Firmware         | Choose File no file selected                                                                                                    | Upload                                                                                            |
| Transport<br>Network     |                             | WARNING: You are uploading new firmware to the Ki<br>Pro. After the new firmware is uploaded, it will be<br>verified and the version number of the firmware will be                                                                                                    |                                                                                                   |
| Wireless                 |                             | displayed.                                                                                                    |                                                                                                   |
| Clips<br>Update Firmware |                             | You will then be asked if the firmware should be<br>commited to internal flash memory.<br>After the firmware has been committed to flash, you will<br>be asked to confirm a reboot of the Ki Pro. Note: Your<br>settings and configuration will remain as they are now. |                                                                                                   |
| Alarms:                  |                             |                                                                                                    |                                                                                                   |
| None                     |                             | Upon confirming a reboot, you wi<br>front page of the web UI and wher<br>up and running, this web UI will s<br>The progress meter on this web p<br>informed of the progress.                                                                                            | ill be redirected to the<br>n the new software is<br>start working again.<br>page should keep you |
|                          |                             | Note: Current and past releases of<br>available on the World Wide Web<br>To get the software, point your br<br>Update Page                                                                                                    | f Ki Pro software are<br>from AJA's website.<br>owser to: Ki Pro                                  |

#### ソフトウェア更新の準備

- 1. 最新のKi Proソフトウェアをダウンロードします。 http://www.aja-jp.com/download/ki-pro/
- ダウンロードしたファイルを解凍します。
  Ki Proのソフトウェアアップデートはzipファイルです。一般の解凍ソフトを使って解凍してください。Ki Proにインストールするソフトウェアは、kipro\_ver\_1.0.1.0.bin等のファイル名で表示されます。

注:PCまたはMac OSの設定によっては、拡張子".bin"はファイルディレクトリ上で表示されない場合が あります。

ソフトウェアをアップロードしてインストールする

- 1. Ki Pro WEBページの左側にあるナビゲーションボックス下部の "Update Firmware" をクリックして、 Ki Proのアップデートページを表示します。
- 2. "Choose File" ボタンをクリックし、あらかじめダウンロード後に解凍したファイルを選択します。
- 3. ファイルを選択したら、"Upload" ボタンをクリックします。選択したファイルがKi Proにアップロー ドされ、有効性がチェックされます。ファイルが不完全である場合や、破損している場合、Ki Proの ソフトウェアでない場合はエラーメッセージが表示されます。
- 4. 完了するまで数分程待ちます。完了後はKi Proの再起動が必要です。再起動後、Ki Proは新しいソフト ウェアで動作し、アップデート前のKi Proの各種設定は保持されます。

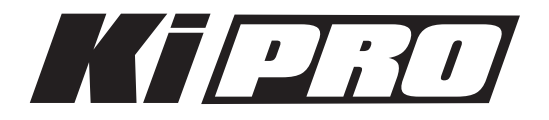

ソフトウェアのバージョンはKi ProのすべてのWEB画面の一番上に表示されます。 新しいソフトウェ アが動作していることを確認してください。 何らかの理由でアップデートされていなかった場合は、 上記の手順をもう一度やりなおしてください。

**注**:ブラウザによっては、ソフトウェアがアップデートされていても、Retryページが表示されることがあります。 そのような場合は、再度アップデートする前に、一度WEBページをリロードしてバージョンを確認してください。 ページ上部に新しいバージョン番号が表示されている場合は、ソフトウェアのアップデートは成功しています。バー ジョンが古い場合はRetryをクリックしてください。

ソフトウェアのダウンロード中に電源供給が途切れた場合、Ki Proは古いバージョンのソフトウェアを起動します。 アップデートを最初からやり直してください。Ki Proの安全重視設計により、アップデートが失敗したときのため に、常にひとつ前のソフトウェアのコピーを保持しています。

注意:Ki Proをバージョンアップするときは、AC電源またはフル充電したバッテリーのご使用をお勧めします。